Information Technology Services

## Setting up O365 email on an iPhone device

Setting up email on your mobile device

| Instructions                                                                                                    | Screenshots                                                                                                    |
|----------------------------------------------------------------------------------------------------|----------------------------------------------------------------------------------------------------|
| Full SummaryPlease note, these instructions are only for those whose<br>email address ends with @slu.edu, those with<br>@health.slu.edu will need to follow InTune set up directions<br>available through ITS.SLU.EDUYou will need to have a security pin set up on your phone                                                                                             | F1: Settings App                                                                                                    |
| <ul> <li>prior to setting up your account.</li> <li><u>iPhone Specifc Step - by - Steps</u> <ol> <li>Tap Settings app on your device, F1</li> <li>Tap Mail, Contacts, Calendars</li> <li>Tap Add Account</li> <li>Tap Exchange</li> <li>Enter the new email account information, F2 <ol> <li>Be sure to use the NEW SLU address,</li> </ol> </li> </ol></li></ul>          | a     b     f     f |
| first.last@slu.edu 6. Autodiscover will try to find the settings you need to configure for your account. If autodiscover cannot find your settings, enter the following information: a. Server: outlook.office365.com b. Domain: Leave this field blank c. Username: Enter your new full email address, Be sure to use the NEW SLU address, first.last@slu.edu 7. Tap Next | Additional information:<br>For additional help, please call 314-977-4000 to<br>speak with the IT Helpdesk                                                                                                    |
| 8. Tap Save                                                                                                    |                                                                                                    |